## **EDSE 400 Field Experience Timesheet-Clinical Instructor**

All EDSE 400 students will be required to log placement hours in the School of Education Assessment System. It is recommended that candidates add hours in the assessment system throughout the semester instead of waiting until the end to ensure an accurate record of field placement hours. Clinical Instructors will need to log in to the assessment system to confirm these hours. It is also recommended that clinical instructors confirm hours throughout the semester. Below are steps for **clinical instructors** on how to successfully confirm field placement hours in the assessment system.

## Clinical Instructors: Steps for confirming field placement hours in the Assessment System

|                                                                                                    | Ninia al Instrue                                                      |                                                                                                    |                                                                                                    |  |  |
|----------------------------------------------------------------------------------------------------|-----------------------------------------------------------------------|----------------------------------------------------------------------------------------------------|----------------------------------------------------------------------------------------------------|--|--|
| Logged in as: K-12 Clinical Instruc<br>Home<br>• Personal<br>• Content Management<br>Logout<br>Logout                                   |                                                                       | Log into the SOE Assessment System.<br><u>https://olemiss.edu/depts/education/assessmen</u><br><u>t/login.php</u><br>Click "Enrollments Management" in the<br>Navigation Menu.<br>Next, click "Supervised Enrollments"<br>from the drop-down menu. |                                                                                                    |  |  |
| Supervised Enrollment Courses Showing courses which you have a supervisory role in for Augu You are a supervisor for 1 course. EDSE 400 | st Intersession 2018, Fall 2018 semesters.<br>Principles of Education | View Roll                                                                                                    | On your "Supervised<br>Enrollment Courses"<br>page an EDSE 400<br>section should be<br>listed. Click "View<br>Roll" for EDSE 400. |  |  |
| Supervised Enrollment Course                                                                                                    | Roll<br>e in for August Intersession 2018, Fall 2018 semeste          | ers and the course EDSE 400.                                                                                                    |                                                                                                    |  |  |
| You are supervising 1 student.                                                                                                    |                                                                       |                                                                                                    |                                                                                                    |  |  |
| Luke                                                                                                    | Secondary Ed. Undergraduate Student                                   | B.A.Ed. In Secondary Educati                                                                                                    | ion                                                                                                    |  |  |
| Fall 2018 (2018-2019)                                                                                                    | EDSE 400                                                              | Section 4 Oxford                                                                                                    |                                                                                                    |  |  |
| Rosemary Ingham                                                                                                    | Coordinator                                                           | N/A                                                                                                    |                                                                                                    |  |  |

On the following page, "Supervised Enrollment Course Roll," find the candidate whose hours you are confirming. Click "Enter Data" in the box with their name listed.

Enter Data

Lafayette High

K-12 Clinical Instructor

View Details

| cal Instructor:                                                                                                    |                                                                                                    |                                                                                                    | _                                                                                                    |                                                                                                    |                                                                                                    |                                                                                                    |                                                                                                    |                                                                                                    |                                                                                                    |
|----------------------------------------------------------------------------------------------------|----------------------------------------------------------------------------------------------------|----------------------------------------------------------------------------------------------------|----------------------------------------------------------------------------------------------------|----------------------------------------------------------------------------------------------------|----------------------------------------------------------------------------------------------------|----------------------------------------------------------------------------------------------------|----------------------------------------------------------------------------------------------------|----------------------------------------------------------------------------------------------------|----------------------------------------------------------------------------------------------------|
|                                                                                                    |                                                                                                    | Sara I                                                                                                    |                                                                                                    |                                                                                                    |                                                                                                    |                                                                                                    |                                                                                                    |                                                                                                    |                                                                                                    |
| cal Instructor                                                                                                    | Role:                                                                                                    | K-12 C                                                                                                    | linical Instructor                                                                                                    |                                                                                                    |                                                                                                    |                                                                                                    |                                                                                                    |                                                                                                    |                                                                                                    |
|                                                                                                    |                                                                                                    | Lafayet                                                                                                    | te High                                                                                                    |                                                                                                    |                                                                                                    |                                                                                                    |                                                                                                    |                                                                                                    |                                                                                                    |
| :                                                                                                    |                                                                                                    | School                                                                                                    |                                                                                                    |                                                                                                    |                                                                                                    |                                                                                                    |                                                                                                    |                                                                                                    |                                                                                                    |
|                                                                                                    |                                                                                                    |                                                                                                    |                                                                                                    | View Clini                                                                                                    | ical Instructor                                                                                                    | nfo                                                                                                    |                                                                                                    |                                                                                                    |                                                                                                    |
|                                                                                                    |                                                                                                    |                                                                                                    |                                                                                                    | Viev                                                                                                    | V Site Details                                                                                                    |                                                                                                    |                                                                                                    |                                                                                                    |                                                                                                    |
| ssment Instr                                                                                                    | uments                                                                                                    |                                                                                                    |                                                                                                    |                                                                                                    |                                                                                                    |                                                                                                    |                                                                                                    |                                                                                                    |                                                                                                    |
| TIAI-B                                                                                                    |                                                                                                    | Subi                                                                                                    | nit                                                                                                    |                                                                                                    |                                                                                                    |                                                                                                    |                                                                                                    |                                                                                                    |                                                                                                    |
| nce TIAI-B                                                                                                    |                                                                                                    | Submit                                                                                                    |                                                                                                    |                                                                                                    |                                                                                                    |                                                                                                    |                                                                                                    |                                                                                                    |                                                                                                    |
| al Studies TIAI-                                                                                                    | в                                                                                                    |                                                                                                    | Submit                                                                                                    |                                                                                                    |                                                                                                    |                                                                                                    |                                                                                                    |                                                                                                    |                                                                                                    |
| Experience Ti                                                                                                    | mesheet                                                                                                    | Submit                                                                                                    |                                                                                                    |                                                                                                    |                                                                                                    |                                                                                                    |                                                                                                    |                                                                                                    |                                                                                                    |
| essment Instrument  Field Experience Timesheet  Enrollment Information: Fail 2018 - EDSE 400 - Section 4 Oxford  Personnel Information: Rosemary Ingham - Coordinator Luke  Fiscement Information: Sarai K-12 Clinical Instructor Lafayette High |                                                                                                    |                                                                                                    |                                                                                                    |                                                                                                    |                                                                                                    |                                                                                                    | The top of the "Field<br>Experience Timesheet"<br>page will list the<br>Enrollment, Personnel,<br>and Placement<br>information for the<br>student. |                                                                                                    |                                                                                                    |
|                                                                                                    |                                                                                                    |                                                                                                    |                                                                                                    |                                                                                                    |                                                                                                    |                                                                                                    |                                                                                                    |                                                                                                    |                                                                                                    |
| ions                                                                                                    | Ev                                                                                                    | Juation By: Sara                                                                                                    | 12 Clinical Instructor) <b>for</b> Luk                                                                                                    |                                                                                                    |                                                                                                    |                                                                                                    |                                                                                                    |                                                                                                    |                                                                                                    |
| ions<br>udmit the correct hours.<br>w Hours                                                                                                    | Ev                                                                                                    | iluation By: Sara                                                                                                    | 12 Clinical Instructory for Luk                                                                                                    |                                                                                                    |                                                                                                    |                                                                                                    |                                                                                                    | Scroll down the "F<br>Timesheet" page t<br>"Porior Hours"                                                                                                    | ield Experien<br>o the heading                                                                                                    |
| ions<br>ubmit the correct hours.<br>W Hours<br>Date                                                                                                    | Ev.<br>Start Time                                                                                                    | iluation By: Sara K-                                                                                                    | 12 Clinical Instructory for Luk<br>Total Hours                                                                                                    | Туре                                                                                                    | Status                                                                                                    |                                                                                                    |                                                                                                    | Scroll down the "F<br>Timesheet" page t<br>"Review Hours."                                                                                                    | ïeld Experien<br>o the heading                                                                                                    |
| ions<br>utent the correct hours.<br>W Hours<br>Date<br>2018-08-22                                                                                                    | Ev.<br>Start Time<br>01:45 PM                                                                                                    | Huation By: Sara K-<br>End Time<br>03:45 PM                                                                                                    | 12 Clinical Instructory for Luk<br>Total Hours<br>2.00                                                                                                    | Type<br>Standard                                                                                                    | Status<br>Confirmed                                                                                                    | Confirm                                                                                                    | Doubt                                                                                                    | Scroll down the "F<br>Timesheet" page t<br>"Review Hours."                                                                                                    | field Experien<br>o the heading                                                                                                    |
| ions<br>terms the constitutions<br>w Hours<br>Date<br>2018-08-22<br>2018-08-29                                                                                                    | Ev.<br>Start Time<br>01:45 PM<br>01:45 PM                                                                                                    | End Time<br>03:45 PM<br>03:45 PM                                                                                                    | Total Hours<br>2.00<br>2.00                                                                                                    | Type<br>Standard<br>Standard                                                                                                    | Status<br>Confirmed<br>Confirmed                                                                                                    | Confirm<br>Confirm                                                                                         | Doubt                                                                                                    | Scroll down the "F<br>Timesheet" page t<br>"Review Hours."<br>All field placement<br>candidate has low                                                                                                    | ïeld Experier<br>o the heading<br>t hours that th                                                                                                    |
| ions<br>admit the consci hours.<br>W Hours<br>2018-08-22<br>2018-08-29<br>2018-09-13                                                                                                    | Ev.<br>Start Time<br>01:45 PM<br>01:45 PM<br>10:45 AM                                                                                                 | End Time<br>03:45 PM<br>03:15 PM                                                                                                    | Total Hours<br>2.00<br>2.00<br>4.50                                                                                                    | Type<br>Standard<br>Standard<br>Standard                                                                                                    | Status<br>Confirmed<br>Confirmed<br>Confirmed                                                                                                   | Confirm                                                                                                    | Doubt                                                                                                    | Scroll down the "F<br>Timesheet" page t<br>"Review Hours."<br>All field placement<br>candidate has logg                                                                                                    | field Experier<br>o the heading<br>t hours that th<br>ged into the                                                                                                    |
| ions<br>dent the correct hours.<br>W Hours<br>2018-08-22<br>2018-08-29<br>2018-09-13<br>2018-09-19                                                                                                    | Ev.<br>Start Time<br>01:45 PM<br>01:45 PM<br>10:45 AM                                                                                                 | End Time<br>03:45 PM<br>03:15 PM<br>03:15 PM                                                                                                    | Total Hours<br>2.00<br>2.00<br>4.50<br>4.50                                                                                                    | Type<br>Standard<br>Standard<br>Standard<br>Standard                                                                                                    | Status<br>Confirmed<br>Confirmed<br>Confirmed<br>Confirmed                                                                                      | Confirm<br>Confirm<br>Confirm                                                                              | Doubt<br>Doubt<br>Doubt                                                                                                    | Scroll down the "H<br>Timesheet" page t<br>"Review Hours."<br>All field placement<br>candidate has logg<br>assessment system                                                                                                    | Yield Experier<br>o the heading<br>t hours that tl<br>ged into the<br>will be listed                                                                                                    |
| ions<br>                                                                                                    | Ev.<br>Start Time<br>01:45 PM<br>01:45 PM<br>10:45 AM<br>10:45 AM                                                                                     | End Time<br>03:45 PM<br>03:15 PM<br>03:15 PM                                                                                                    | Total Hours<br>2.00<br>2.00<br>4.50<br>4.50                                                                                                    | Type<br>Standard<br>Standard<br>Standard<br>Standard                                                                                                    | Status<br>Confirmed<br>Confirmed<br>Confirmed<br>Confirmed                                                                                      | Confirm<br>Confirm<br>Confirm                                                                              | Doubt<br>Doubt                                                                                                    | Scroll down the "F<br>Timesheet" page t<br>"Review Hours."<br>All field placement<br>candidate has logg<br>assessment system<br>To confirm a set o                                                                                                    | Tield Experier<br>o the heading<br>t hours that th<br>ged into the<br>will be listed<br>f hours click                                                                                                    |
| ions<br>dent the correct hours.<br>w Hours<br>2018-08-22<br>2018-08-29<br>2018-09-13<br>2018-09-14<br>2018-09-14                                                                                                    | Ev.<br>Start Time<br>01:45 PM<br>01:45 PM<br>10:45 AM<br>10:45 AM                                                                                     | End Time<br>03:45 PM<br>03:15 PM<br>03:15 PM<br>03:15 PM                                                                                                    | Total Hours<br>2.00<br>2.00<br>4.50<br>4.50<br>4.50                                                                                                    | Type<br>Standard<br>Standard<br>Standard<br>Standard<br>Standard                                                                                                 | Status<br>Confirmed<br>Confirmed<br>Confirmed<br>Confirmed                                                                                      | Confirm<br>Confirm<br>Confirm<br>Confirm                                                                   | Doubt<br>Doubt<br>Doubt<br>Doubt<br>Doubt                                                                                                    | Scroll down the "F<br>Timesheet" page t<br>"Review Hours."<br>All field placement<br>candidate has logg<br>assessment system<br>To confirm a set o<br>"Confirm " If you                                                                                                    | Tield Experier<br>o the heading<br>t hours that th<br>ged into the<br>will be listed<br>f hours click<br>believe the by                                                                                                    |
| Sons<br>W Hours<br>2018-08-22<br>2018-08-29<br>2018-09-13<br>2018-09-19<br>2018-09-24<br>2018-09-24                                                                                                    | Ev.<br>Start Time<br>01:45 PM<br>01:45 PM<br>10:45 AM<br>10:45 AM<br>10:45 AM                                                                         | End Time<br>03:45 PM<br>03:15 PM<br>03:15 PM<br>03:15 PM<br>03:15 PM                                                                                                    | Total Hours<br>2.00<br>2.00<br>4.50<br>4.50<br>4.50<br>3.50                                                                                                    | Type<br>Standard<br>Standard<br>Standard<br>Standard<br>Standard<br>Standard<br>Standard                                                                         | Status<br>Confirmed<br>Confirmed<br>Confirmed<br>Confirmed<br>Confirmed                                                                         | Confirm<br>Confirm<br>Confirm<br>Confirm<br>Confirm                                                        | Doubt<br>Doubt<br>Doubt<br>Doubt<br>Doubt<br>Doubt                                                                                                 | Scroll down the "F<br>Timesheet" page t<br>"Review Hours."<br>All field placement<br>candidate has logg<br>assessment system<br>To confirm a set o<br>"Confirm." If you                                                                                                    | Tield Experier<br>o the heading<br>t hours that the<br>ged into the<br>will be listed<br>f hours click<br>believe the ho                                                                                                    |
| Lions<br>Lions<br>W Hours<br>2018-08-22<br>2018-08-29<br>2018-09-13<br>2018-09-13<br>2018-09-14<br>2018-09-24<br>2018-09-24<br>2018-10-25                                                                                                    | Ev.<br>Start Time<br>01:45 PM<br>01:45 PM<br>10:45 AM<br>10:45 AM<br>10:45 AM<br>10:45 AM                                                             | End Time<br>03:45 PM<br>03:45 PM<br>03:15 PM<br>03:15 PM<br>03:15 PM<br>02:15 PM<br>02:15 PM                                                                                                    | Total Hours           2.00           2.00           4.50           4.50           3.50                                                                                                    | Type<br>Standard<br>Standard<br>Standard<br>Standard<br>Standard<br>Standard<br>Standard<br>Standard                                                             | Status<br>Confirmed<br>Confirmed<br>Confirmed<br>Confirmed<br>Confirmed<br>Confirmed                                                            | Confirm<br>Confirm<br>Confirm<br>Confirm<br>Confirm                                                        | Doubt<br>Doubt<br>Doubt<br>Doubt<br>Doubt<br>Doubt<br>Doubt                                                                                        | Scroll down the "F<br>Timesheet" page t<br>"Review Hours."<br>All field placement<br>candidate has logg<br>assessment system<br>To confirm a set o<br>"Confirm." If you<br>logged are inaccun<br>"Doubt"                                                                                                    | Tield Experien<br>o the heading<br>t hours that the<br>ged into the<br>will be listed<br>f hours click<br>believe the he<br>vate click                                                                                       |
| ions<br>webmit the correct hours.<br>Webmit the correct hours.<br>Date<br>2018-08-22<br>2018-09-13<br>2018-09-13<br>2018-09-19<br>2018-09-19<br>2018-09-24<br>2018-10-25<br>2018-10-25<br>2018-11-07                                             | Start Time<br>01:45 PM<br>01:45 PM<br>10:45 AM<br>10:45 AM<br>10:45 AM<br>10:45 AM<br>10:45 AM                                                        | End Time<br>03:45 PM<br>03:45 PM<br>03:15 PM<br>03:15 PM<br>03:15 PM<br>03:15 PM<br>02:15 PM<br>02:15 PM                                                                                                    | Total Hours<br>2.00<br>2.00<br>4.50<br>4.50<br>4.50<br>3.50<br>3.50<br>3.50                                                                                                    | Type<br>Standard<br>Standard<br>Standard<br>Standard<br>Standard<br>Standard<br>Standard<br>Standard<br>Standard                                                 | Status<br>Confirmed<br>Confirmed<br>Confirmed<br>Confirmed<br>Confirmed<br>Confirmed<br>Confirmed                                               | Confirm<br>Confirm<br>Confirm<br>Confirm<br>Confirm<br>Confirm<br>Confirm                                  | Doubt<br>Doubt<br>Doubt<br>Doubt<br>Doubt<br>Doubt<br>Doubt                                                                                        | Scroll down the "F<br>Timesheet" page t<br>"Review Hours."<br>All field placement<br>candidate has logg<br>assessment system<br>To confirm a set o<br>"Confirm." If you<br>logged are inaccur<br>"Doubt."                                                                                                    | Tield Experien<br>o the heading<br>thours that the<br>ged into the<br>will be listed<br>f hours click<br>believe the he<br>rate click                                                                                        |
| Sions<br>webmit the correct hours.<br>W Hours<br>2018-08-22<br>2018-09-13<br>2018-09-13<br>2018-09-19<br>2018-09-19<br>2018-09-24<br>2018-10-17<br>2018-10-25<br>2018-11-07<br>2018-11-07                                                        | Start Time<br>01:45 PM<br>01:45 PM<br>10:45 AM<br>10:45 AM<br>10:45 AM<br>10:45 AM<br>10:45 AM                                                        | End Time           03:45 PM           03:45 PM           03:15 PM           03:15 PM           03:15 PM           03:15 PM           03:15 PM           02:15 PM           02:15 PM           02:15 PM           02:15 PM                                                                                                    | Total Hours<br>2.00<br>2.00<br>4.50<br>4.50<br>3.50<br>3.50<br>3.50<br>3.50                                                                                                    | Type<br>Standard<br>Standard<br>Standard<br>Standard<br>Standard<br>Standard<br>Standard<br>Standard<br>Standard                                                 | Status<br>Confirmed<br>Confirmed<br>Confirmed<br>Confirmed<br>Confirmed<br>Confirmed<br>Confirmed<br>Pending                                    | Confirm<br>Confirm<br>Confirm<br>Confirm<br>Confirm<br>Confirm<br>Confirm<br>Confirm                       | Doubt<br>Doubt<br>Doubt<br>Doubt<br>Doubt<br>Doubt<br>Doubt<br>Doubt                                                                               | Scroll down the "F<br>Timesheet" page t<br>"Review Hours."<br>All field placement<br>candidate has logg<br>assessment system<br>To confirm a set o<br>"Confirm." If you<br>logged are inaccur<br>"Doubt."                                                                                                    | Yield Experien<br>o the heading<br>t hours that the<br>ged into the<br>will be listed<br>f hours click<br>believe the he<br>vate click                                                                                       |
| ions<br>ions<br>W Hours<br>2018-08-22<br>2018-08-29<br>2018-09-19<br>2018-09-19<br>2018-09-24<br>2018-10-17<br>2018-10-25<br>2018-11-07<br>2018-11-08                                                                                            | Start Time<br>01:45 PM<br>01:45 PM<br>10:45 AM<br>10:45 AM<br>10:45 AM<br>10:45 AM<br>10:45 AM<br>10:45 AM                                            | End Time         K-           03:45 PM         03:45 PM           03:15 PM         03:15 PM           03:15 PM         03:15 PM           03:15 PM         02:15 PM           02:15 PM         02:15 PM           02:15 PM         02:15 PM           02:15 PM         02:15 PM                                                                                                    | Total Hours<br>2 200<br>2 200<br>4 .50<br>4 .50<br>3 .50<br>3 .50<br>3 .50<br>2 .55                                                                                                    | Type<br>Standard<br>Standard<br>Standard<br>Standard<br>Standard<br>Standard<br>Standard<br>Standard<br>Standard                                                 | Status<br>Confirmed<br>Confirmed<br>Confirmed<br>Confirmed<br>Confirmed<br>Confirmed<br>Confirmed<br>Pending                                    | Confirm<br>Confirm<br>Confirm<br>Confirm<br>Confirm<br>Confirm<br>Confirm<br>Confirm                       | Doubt<br>Doubt<br>Doubt<br>Doubt<br>Doubt<br>Doubt<br>Doubt<br>Doubt<br>Doubt                                                                      | Scroll down the "F<br>Timesheet" page t<br>"Review Hours."<br>All field placement<br>candidate has logg<br>assessment system<br>To confirm a set o<br>"Confirm." If you<br>logged are inaccun<br>"Doubt."<br>Hours that have y                                                                                          | Yield Experien<br>o the heading<br>t hours that th<br>ged into the<br>will be listed<br>f hours click<br>believe the he<br>vate click<br>et to be veriff                                                                     |
| ions<br>ions<br>w Hours<br>2018-08-29<br>2018-08-29<br>2018-09-13<br>2018-09-14<br>2018-09-24<br>2018-10-17<br>2018-10-25<br>2018-10-25<br>2018-11-07<br>2018-11-08<br>2018-11-08                                                                | Ev.<br>Start Time<br>01:45 PM<br>01:45 PM<br>10:45 AM<br>10:45 AM<br>10:45 AM<br>10:45 AM<br>10:45 AM<br>10:45 AM                                     | End Time           03:45 PM           03:15 PM           03:15 PM           03:15 PM           03:15 PM           03:15 PM           02:15 PM           02:15 PM           02:15 PM           02:15 PM           02:15 PM           02:15 PM           02:15 PM                                                                                                    | Total Hours           2.00         2.00           4.50         3.50           3.50         3.50           3.50         3.50           3.50         3.50                                                                       | Type<br>Standard<br>Standard<br>Standard<br>Standard<br>Standard<br>Standard<br>Standard<br>Standard<br>Standard<br>Standard<br>Standard                         | Status<br>Confirmed<br>Confirmed<br>Confirmed<br>Confirmed<br>Confirmed<br>Confirmed<br>Confirmed<br>Confirmed<br>Pending<br>Pending<br>Pending | Confirm<br>Confirm<br>Confirm<br>Confirm<br>Confirm<br>Confirm<br>Confirm<br>Confirm<br>Confirm            | Doubt<br>Doubt<br>Doubt<br>Doubt<br>Doubt<br>Doubt<br>Doubt<br>Doubt<br>Doubt<br>Doubt<br>Doubt                                                    | Scroll down the "H<br>Timesheet" page t<br>"Review Hours."<br>All field placement<br>candidate has logg<br>assessment system<br>To confirm a set o<br>"Confirm." If you<br>logged are inaccun<br>"Doubt."<br>Hours that have y<br>by the clinical inst<br>listed as "Pending"                                           | Yield Experien<br>o the heading<br>t hours that th<br>ged into the<br>will be listed<br>f hours click<br>believe the he<br>rate click<br>et to be veriff<br>ructor will be                                                   |
| ions<br>ions<br>W Hours<br>2018-08-29<br>2018-08-29<br>2018-09-13<br>2018-09-13<br>2018-09-13<br>2018-09-13<br>2018-10-17<br>2018-10-25<br>2018-11-07<br>2018-11-08<br>2018-11-13<br>2018-11-14                                                  | Ev.<br>Start Time<br>01:45 PM<br>01:45 PM<br>10:45 AM<br>10:45 AM<br>10:45 AM<br>10:45 AM<br>10:45 AM<br>10:45 AM<br>10:45 AM<br>10:45 AM<br>10:45 AM | End Time           03:45 PM           03:15 PM           03:15 PM           03:15 PM           03:15 PM           03:15 PM           03:15 PM           02:15 PM           02:15 PM           02:15 PM           02:15 PM           02:15 PM           02:15 PM           02:15 PM           02:15 PM           02:15 PM           02:15 PM           02:15 PM           02:15 PM                    | Total Hours           2.00         2.00           4.50         3.50           3.50         3.50           3.50         3.50           3.50         3.50           3.50         3.50                                           | Type<br>Standard<br>Standard<br>Standard<br>Standard<br>Standard<br>Standard<br>Standard<br>Standard<br>Standard<br>Standard<br>Standard                         | Status<br>Confirmed<br>Confirmed<br>Confirmed<br>Confirmed<br>Confirmed<br>Confirmed<br>Confirmed<br>Pending<br>Pending<br>Pending<br>Pending   | Confirm<br>Confirm<br>Confirm<br>Confirm<br>Confirm<br>Confirm<br>Confirm<br>Confirm<br>Confirm            | Doubt<br>Doubt<br>Doubt<br>Doubt<br>Doubt<br>Doubt<br>Doubt<br>Doubt<br>Doubt<br>Doubt                                                             | Scroll down the "F<br>Timesheet" page t<br>"Review Hours."<br>All field placement<br>candidate has logg<br>assessment system<br>To confirm a set o<br>"Confirm." If you<br>logged are inaccun<br>"Doubt."<br>Hours that have y<br>by the clinical inst<br>listed as "Pending"<br>highlighted. Hour                      | Tield Experien<br>o the heading<br>t hours that the<br>ged into the<br>will be listed<br>f hours click<br>believe the he<br>rate click<br>et to be veriff<br>ructor will b<br>and will not<br>s that have be                 |
| Sions<br>submit the correct house.<br>W Hours<br>2018-08-22<br>2018-08-29<br>2018-09-13<br>2018-09-13<br>2018-09-14<br>2018-09-19<br>2018-09-19<br>2018-09-19<br>2018-10-77<br>2018-10-77<br>2018-11-08<br>2018-11-14<br>2018-11-16              | Ev.<br>Start Time<br>01:45 PM<br>01:45 PM<br>10:45 AM<br>10:45 AM<br>10:45 AM<br>10:45 AM<br>10:45 AM<br>10:45 AM<br>10:45 AM<br>10:45 AM             | End Time           03:45 PM           03:45 PM           03:15 PM           03:15 PM           03:15 PM           03:15 PM           02:15 PM           02:15 PM           02:15 PM           02:15 PM           02:15 PM           02:15 PM           02:15 PM           02:15 PM           02:15 PM           02:15 PM           02:15 PM           02:15 PM           02:15 PM           02:15 PM | Total Hours           2.00           2.00           4.50           4.50           3.50           3.50           3.50           3.50           3.50           3.50           3.50           3.50           3.50           3.50 | Type<br>Standard<br>Standard<br>Standard<br>Standard<br>Standard<br>Standard<br>Standard<br>Standard<br>Standard<br>Standard<br>Standard<br>Standard<br>Standard | Status<br>Confirmed<br>Confirmed<br>Confirmed<br>Confirmed<br>Confirmed<br>Confirmed<br>Pending<br>Pending<br>Pending<br>Pending<br>Pending     | Confirm<br>Confirm<br>Confirm<br>Confirm<br>Confirm<br>Confirm<br>Confirm<br>Confirm<br>Confirm<br>Confirm | Doubt<br>Doubt<br>Doubt<br>Doubt<br>Doubt<br>Doubt<br>Doubt<br>Doubt<br>Doubt<br>Doubt<br>Doubt<br>Doubt                                           | Scroll down the "F<br>Timesheet" page t<br>"Review Hours."<br>All field placement<br>candidate has logg<br>assessment system<br>To confirm a set o<br>"Confirm." If you<br>logged are inaccur<br>"Doubt."<br>Hours that have y<br>by the clinical inst<br>listed as "Pending<br>highlighted. Hours<br>confirmed will be | Tield Experien<br>o the heading<br>t hours that the<br>ged into the<br>will be listed<br>f hours click<br>believe the ho<br>tate click<br>et to be verifi<br>ructor will be<br>and will not<br>s that have be<br>highlighted |